附件 2

## 粤省事 APP 查询广东省居民户口簿信息操作指南

家长先下载粤省事 APP, 然后按照下面的步骤申请电子户口簿:

一、打开粤省事,登录数字空间,进入证照数据管理。

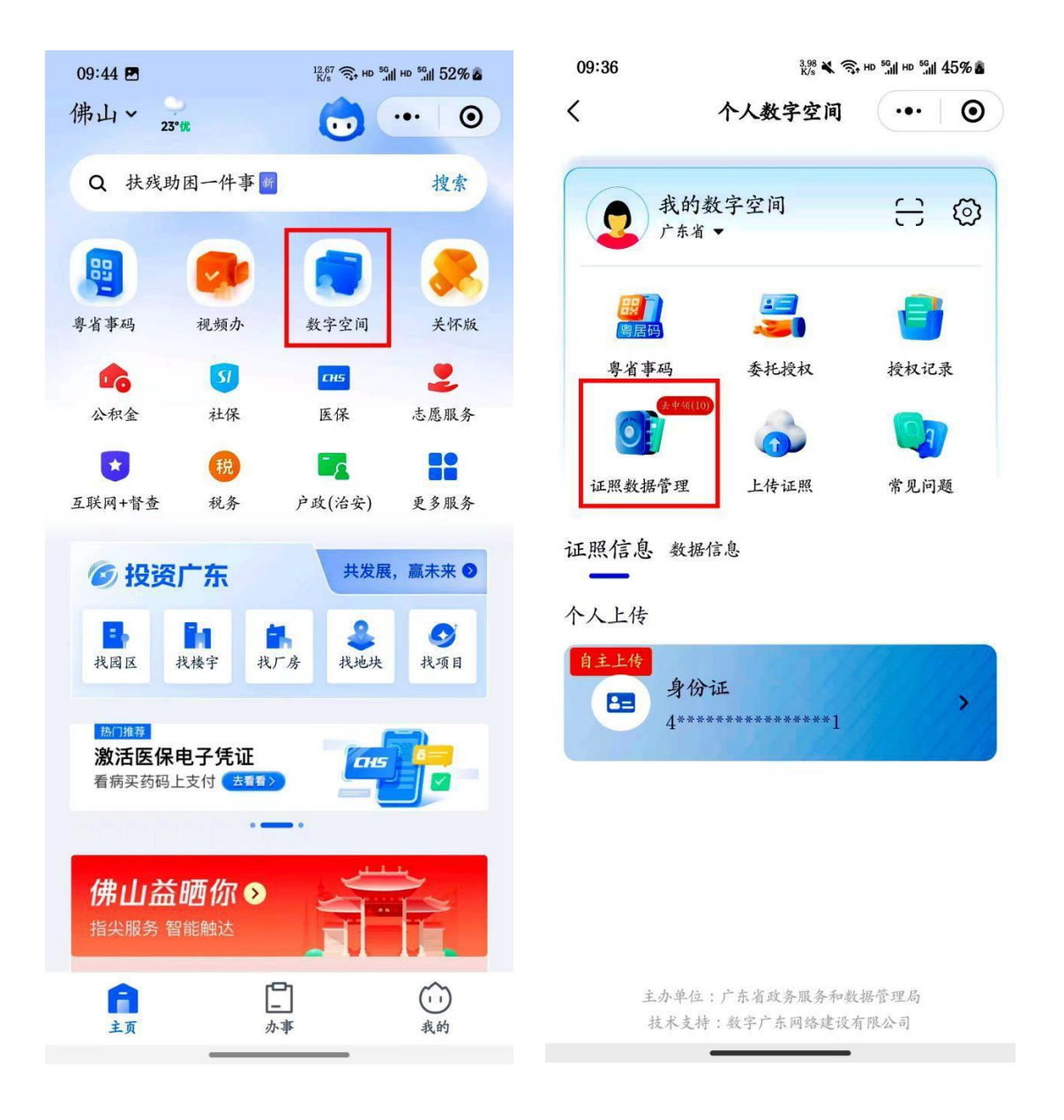

二、申领居民户口本,并按照要求完成验证后,退后到 "个人数字空间"页面,在基本信息栏目点击"居民户口本"。

| 09:36           | 5.05 × 🕄                       | 5.05 🗙 🧙 HD 59 HD 59 45% 🕹 |                                         | <sup>19.03</sup> 🙃 нр <sup>56</sup> ш нр <sup>56</sup> ш 52% а |         |  |
|-----------------|--------------------------------|----------------------------|-----------------------------------------|----------------------------------------------------------------|---------|--|
| <               | 证照数据管理                         | ••• •                      | <                                       | 个人数字空间                                                         | ••• 0   |  |
| 电子证照            |                                |                            |                                         |                                                                |         |  |
|                 | 广东省结婚证                         |                            | <b>夏</b> 我的                             | 的数字空间<br>浅▼                                                    | e @     |  |
|                 | 居民身份电子凭证                       |                            | <b>展了</b><br>居居<br>専省事码                 | ▲三)<br>▲三)<br>委托授权                                             | 授权记录    |  |
|                 | 全国普通高等学校本专利<br>业报到证            | 计毕业生就                      | <b>这</b> 派数据管理                          | (19)<br>(1)<br>(2)<br>上传证照                                     | 常见问题    |  |
| 2张              | 广东省社会保障卡                       |                            | 证照信息 数据信息                               |                                                                |         |  |
|                 | <u>广东省不动产权电子证书</u><br>广东省居民户口簿 |                            |                                         |                                                                | >       |  |
|                 | ✓ 广东省居民户口簿 个人上传                |                            |                                         |                                                                |         |  |
| 数据信息 自主上传       |                                |                            |                                         |                                                                | MAR AND |  |
| □ 广东省城镇职工个人参保缴费 |                                |                            |                                         |                                                                |         |  |
| ✔ 全选 申领         |                                |                            | 主办单位:广东省政务服务和数据管理局<br>技术支持:数字广东网络建设有限公司 |                                                                |         |  |

09:37 🖪 09:37 🖪 1.50 K/s HD 56 HD 56 46% 0.10 K/s HD 56 HD 56 46% & < 广东省居民户口簿 ••• < 广东省居民户口簿  $\odot$  $\odot$ ... 注意事项 有证明公民身份状况以及 住址变动登记 麦动日期 承办人签审 
 別 ##Pロ
 户主姓名

 号
 住 は
 STATE OF STREET 省公 人口登记卡 省级公安机关 户口专相章 常住 户主威与户主关系 10 户口专用 8 11 12 地 私办人答意:<sup>展图</sup> 型不明 「地迁来本址 住址变动登记 麦动日期 承办人签家 动 的住地 登记事项变更和更正记载 日変更、 更 正 后 变动日期 承办人签制 8 项 常住人口登记卡

三、点击后均能查看家长户口本资料(户主页+本人页)。

说明:目前粤省事 APP 的数字空间只能在户主登录时可查 看户口簿里面全部亲人家属的页面,非户主登录只能查看首页 以及本人页。因此,现场确认的时候,最好能户主到场查验。